## **Club CITGO Transaction Test & Receipt Check**

Entering Club CITGO ALT ID At the Dispenser:

- Select Rewards/Club CITGO at the dispenser.
- Enter your Club CITGO ALT ID or use 822-444-0222.
  If prompted, select "Done"
- Select Pay Outside and Swipe/Insert payment card.
- Confirm that the price per gallon rolls back.
- Dispense at least one gallon of gasoline.
- Print receipt and verify the fuel price rolled back.
- If there is an issue, contact the CITGO POS Help Desk: 1-800-533-3421, Options 2, 2, 6 and ask them to help you review your POS loyalty configurations.

Example of the printed information on the bottom of the POS receipt:

| 1 Mileter Section and | 1000 (1400) |                         |  |
|-----------------------|-------------|-------------------------|--|
| CREDIT                | \$4.27      |                         |  |
|                       |             |                         |  |
| ZIP CODE RPPI         | ROUED       |                         |  |
| UISA                  | asa         |                         |  |
| INUDICE: 183          | 0011        |                         |  |
| AUTH - 00             | 507.1       | 1.100                   |  |
| Dof H- OGGER          | 636633      | 1000                    |  |
| APPNAME: Ui           | sa Credi    |                         |  |
| t                     |             |                         |  |
| AID: A008888          | 0031010     |                         |  |
| APP CRYPTOGRE         | AN : AR     |                         |  |
| QC 3C26814EE8         | 86B485E     | 100                     |  |
| APPROVAL4: 0          | 11128       |                         |  |
| ENTRY: Inser          | t           |                         |  |
| ENU STANA: DI         | 06238605    |                         |  |
|                       |             |                         |  |
| Loy. Prog: Cl         | Lub C       |                         |  |
| Card: alt ID          |             |                         |  |
| жикжжжж <u>3695</u>   |             |                         |  |
| Trace #: 0125         | 28385       | 1000                    |  |
| STAN #: 00023         | 386.95      |                         |  |
|                       |             |                         |  |
| For More Offe         | ers.        | 1.000                   |  |
| Get the Club          | CITGO       |                         |  |
| App. Thank up         | u for       |                         |  |
| Being a Club          | CITGO       | and sense in            |  |
| being a cidb          | 01100       |                         |  |
| Hanhau                |             |                         |  |
| Hender.               |             | terminal states and the |  |

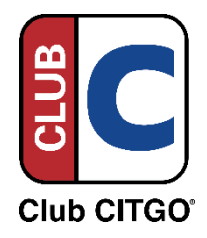